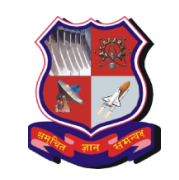

(Established Under Gujarat Act. No. 20 of 2007)

No: GTU/Challan\_Guide/2013/

Date: 26<sup>th</sup> February 2013

## <u>Guide to fill challan details on GTU Portal:</u>

Step 1: Upload Challan scan copy in gtu E-inward system

Link : <u>http://14.139.122.69:8099/gtuinward/</u>

- Step 2: After login, Click on "CInward" menu to upload challan scan copy (Scan copy must be in .pdf format)
- Step 3:After uploading scan copy,Open institute's admin panelLink : <a href="http://107.22.240.184/admin/login.aspx">http://107.22.240.184/admin/login.aspx</a>

## Step 4: After login into System, Click on Enter Challan Data

| Admin Home                                                                                                    | Re-Check Re-Assess               | Exam Form              | Enrollment                        | Other       |
|----------------------------------------------------------------------------------------------------|----------------------------------|------------------------|-----------------------------------|-------------|
|                                                                                                    |                                  | Gun Exam Form          |                                   |             |
| Dashboard of                                                                                                    | A. D. PATEL INSTITU              | Edit Exam Form         | GY, KARAMSAD"                     |             |
|                                                                                                    |                                  | Student Wise Report    |                                   |             |
| Note: Exam form gunning schema has been changed fro<br>1. External (Regular + Remedial)<br>2. Mid (Remedial)<br>3. Viva (Remedial)<br>4. Less50 (For RPH/MPH) |                                  | Branch Wise Report     | TU is sending three .pdf file for | the same bi |
|                                                                                                    |                                  | Create Challan         |                                   |             |
|                                                                                                    |                                  | Enter Challan Data 🛛 💻 |                                   |             |
|                                                                                                    | even form concretely for room    | Challan History        | m Form Quanting Rose              |             |
| institute have to gun ear                                                                                                    | in examitorm separately for resp | Download               | im Form Gunning Page.             |             |
| Use Only Compute                                                                                                    | er Generated Challan. /b>        | Download Paper         |                                   |             |
|                                                                                                    |                                  | Help                   |                                   |             |

| Select Exam :                                                               | BE Enroll cum Exan                                                    | ı 💌                                       | Penalty : 100 💌                      | Enter Ch |
|-----------------------------------------------------------------------------|-----------------------------------------------------------------------|-------------------------------------------|--------------------------------------|----------|
| Exam :<br>Institute :<br>Amount :<br>Challan journal No :<br>Challan Date : | BE Enroll cum Ex<br>Inst code/Inst na<br>1000<br>111111<br>2012-12-12 | am<br>me<br>(Only one ch<br>(ie. 15/02/20 | allan for one exam.)<br>) <b>12)</b> |          |
| Update Challan Detail                                                       | ]                                                                     |                                           |                                      |          |

e.g. like Challan no, Challandate & amount

Step 6: Click on upload "Update Challan Detail" button and fill the required details